Broj dijela: 92P1256

# IEM<sup>®</sup> ThinkPad<sup>®</sup> R40 Series 🔷 Vodič za Postav

## Lista za provjeru kod raspakiravanja

Hvala što ste kupili IBM ThinkPad R Series računalo. Usporedite stavke s popisa sa sadržajem kutije. Ako bilo koji dio nedostaje ili je oštećen, molimo obratite se vašem mjestu kupnje.

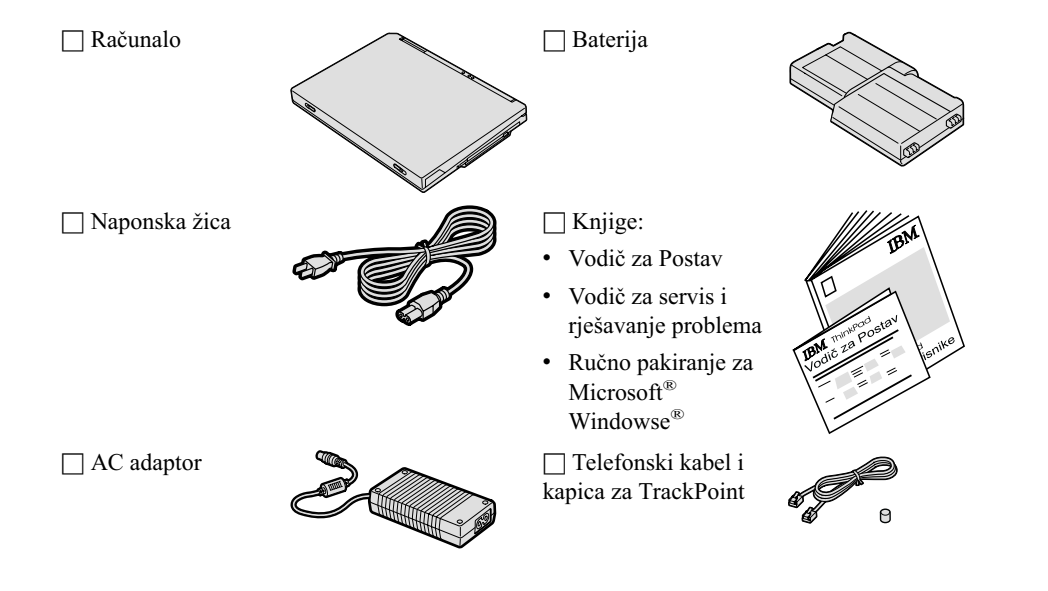

#### Bilješke:

- 1. Neki modeli možda imaju dodatne stavke koje nisu ispisane.
- 2. Za neke modele je disketni pogon uključen u paket.
- 3. Vaše računalo ima IBM disk-na-disk obnavljanje. Sve što je potrebno za obnavljanje tvornički instaliranih datoteka i aplikacija je na vašem tvrdom disku. Disk-na-disk obnavljanje eliminira potrebu za CD-om za obnavljanje. Za više informacija, pogledajte "Obnavljanje predinstaliranog softvera" u Vodiču za servis i rješavanje problema.

### Podešavanje vašeg računala

1. Instaliranje baterije.

a) Poravnajte stranu baterije sa stranom prostora za bateriju u računalu 1; tada nježno gurnite bateriju na mjesto 2.

b) Gurnite zasun baterije da ju zaključate.

2. Spajanje na izvor napajanja.

Spojite ac adaptor na utikač za struju od računala (na stražnjoj strani računala). Spajanja izvedite u prikazanom redoslijedu.

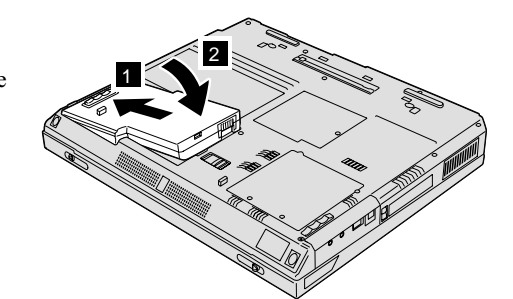

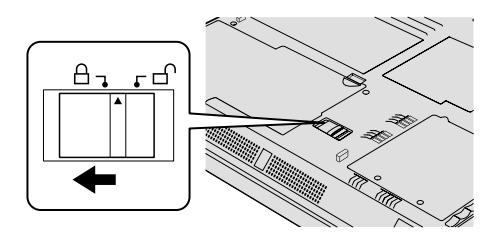

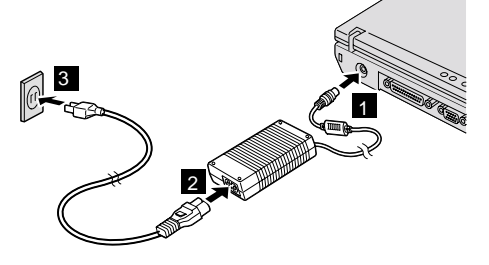

3. Uključivanje sistema.

a) Otvorite ekran računala. Pritisnite zasune **1** i otvorite ekran **2**. Tada namjestite ekran tako da je prikladan za gledanje.

b) Pritisnite prekidač napajanja **1**.

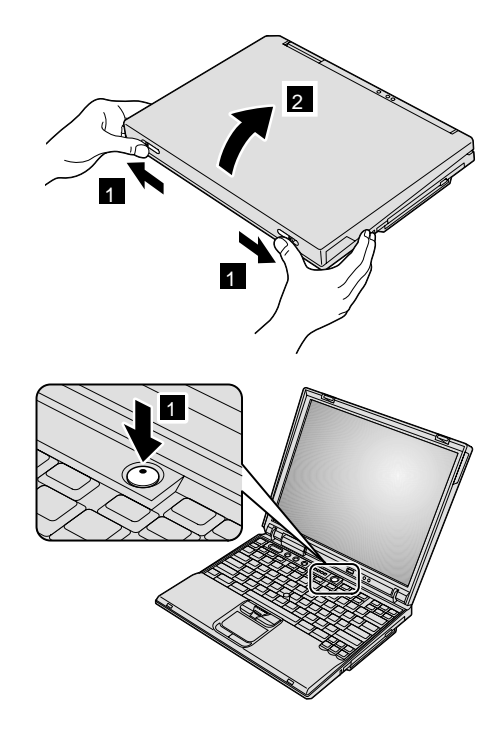

**4.** Upotreba UltraNav<sup>™</sup>-a.

Vaše ThinkPad računalo dolazi s UltraNav uređajem za pokazivanje. UltraNav se sastoji od TrackPoint<sup>®</sup>-a i dodirne podloge, a svaka od tih stvari je uređaj za pokazivanje s osnovnim funkcijama i proširenim funkcijama.

Možete zajedno koristiti i TrackPoint i dodirnu podlogu. Uređaje za pokazivanje možete konfigurirati s vama važnim postavkama. Na primjer, možete koristiti TrackPoint i dodirnu podlogu za pokazivanje s njihovim proširenim funkcijama. Ili, možete koristiti TrackPoint samo za funkciju pokazivanja, a dodirnu podlogu samo za njene proširene funkcije, ili obrnuto.

Za više informacija o UltraNav, pritisnite gumb Pristup IBM-u da otvorite Pristup IBM-u, vaš priručni sistem za pomoć.

Bilješka: Neki modeli imaju samo TrackPoint, bez dodirne podloge i njenih gumba.

#### 5. Upotreba kontrole glasnoće.

1

2 1

3

Možete podesiti razinu zvuka koju proizvode ugrađeni zvučnici upotrebom sljedeća tri gumba:

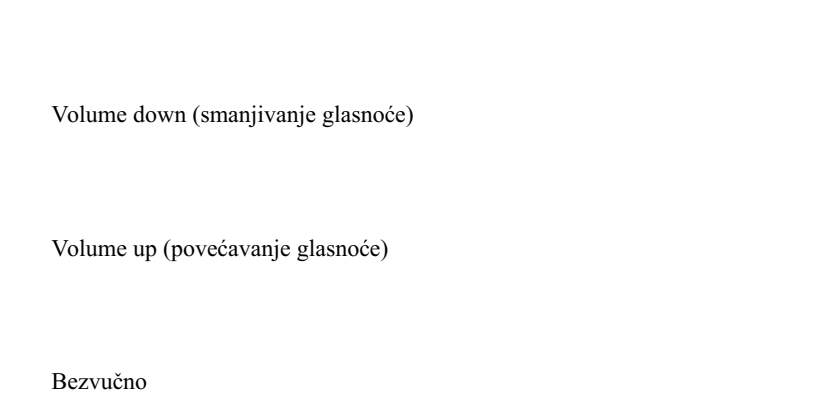

Ako isključite zvuk i tada isključite vaše računalo, zvuk će ostati isključen i kad opet uključite računalo. Da uključite zvuk, pritisnite gumb **Volume up** ili **Volume down**.

Kad pritisnete jedan od tih gumba nakon postavljanja Windowsa, indikator glasnoće će se na nekoliko sekundi pojaviti na ekranu. Za više informacija o kontroli glasnoće, pogledajte priručni sistem pomoći, Pristup IBM-u.

#### 6. Podešavanje Windowsa.

Vaše računalo dolazi s Microsoft Windows XP ili 2000 operativnim sistemom. Nakon uključivanja računala, slijedite upute na ekranu da postavite operativni sistem. Taj postupak traje otprilike 30 minuta i vaše računalo će se nekoliko puta ponovo pokrenuti.

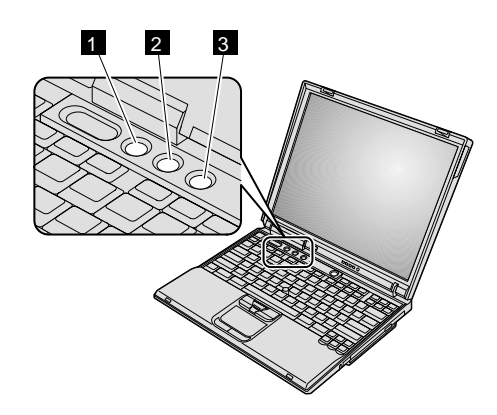

#### 7. Upotreba Pristupa IBM-u.

Kad god imate pitanja o vašem računalu, ili želite pogledati IBM Web stranice, samo pritisnite gumb Pristup IBM-u da otvorite Pristup IBM-u.

Pristup IBM-u je opsežan, priručni centar za pomoć i informacije za vaše računalo. On putuje s vama i riješava vas potrebe nošenja priručnika s uputama.

Pronađite informacije o vašem ThinkPad računalu i njegovim svojstvima upotrebom funkcije traženja. Posjetite IBM Web stranicu za izravan pristup do pomoći i podrške, savjeta od drugih korisnika prenosnih računala i podataka o priboru, softveru i nadogradnjama.

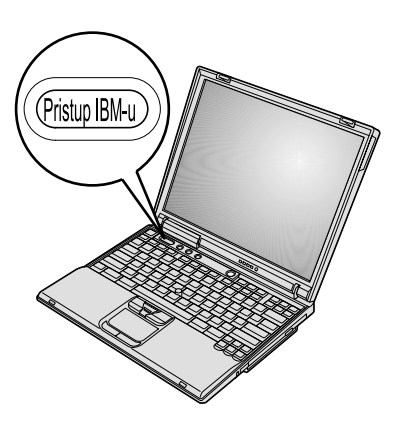

#### Instaliranje memorije

Povećanje kapaciteta memorije je učinkovit način za brže izvođenje programa. Količinu memorije na vašem računalu možete povećati tako da instalirate PC2100 double data rate (DDR), synchronous dynamic random access memory (SDRAM), small outline dual inline memory module (SO-DIMM), bez međuspremnika, koji je dostupan kao opcija, u prorez za memoriju na dnu računala. Dostupni su SO-DIMM-ovi s različitim kapacitetima.

**Bilješka:** U vašem računalu upotrebite samo PC2100 DDR SDRAM SO-DIMM bez međuspremnika. Ako instalirate SO-DIMM koji nije podržan s vašim računalom, računalo će zapištati i sistem se neće pokrenuti. Odgovarajuću memorijsku opciju možete kupiti od vašeg IBM prodavača ili IBM prodajnog predstavnika.

**Upozorenje:** Prije nego što počnete s instaliranjem modula, dotaknite metalni stol ili uzemljeni metalni objekt. Ta akcija smanjuje bilo koji statički elektricitet u vašem tijelu. Statički elektricitet bi mogao oštetiti SO-DIMM.

Da instalirate SO-DIMM, učinite slijedeće:

- 1. Isključite računalo; tada odspojite ac adaptor i sve kablove s računala.
- 2. Zatvorite ekran računala i preokrenite računalo.
- 3. Uklonite bateriju.
- 4. Otpustite vijak na poklopcu priključnice za memoriju; tada uklonite poklopac.

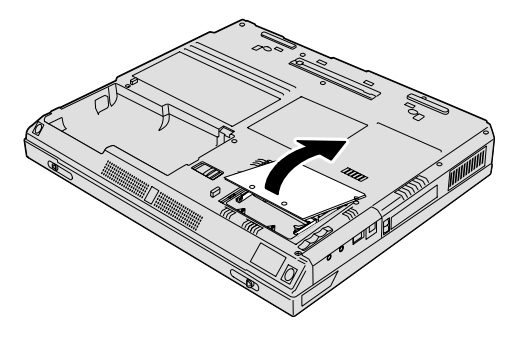

Ako je SO-DIMM već u priključnici za memoriju, uklonite ga da napravite mjesta za novi, tako da pritisnete prema van kvačice na oba kraja utičnice u isto vrijeme. Svakako ga spremite za buduću upotrebu.

5. Nađite urez sa strane na SO-DIMM-u.

Upozorenje: Da izbjegnete oštećenje SO-DIMM-a nemojte dodirivati njegov kontaktni rub.

6. Sa stranom SO-DIMM-a na kojoj su urezi, okrenutom prema desnoj strani utičnice, umetnite SO-DIMM u utičnicu pod kutom od otprilike 20 stupnjeva 1; tada ga čvrsto pritisnite 2.

 Pomičite SO-DIMM dok ne škljocne na mjesto. Provjerite da je kartica čvrsto smještena u priključnici i da se ne može lako micati.

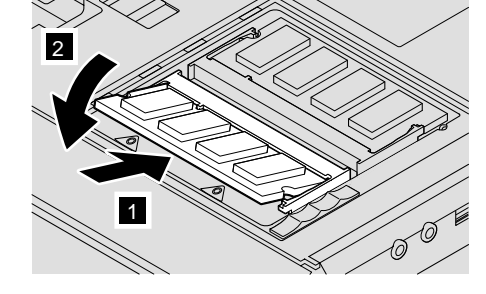

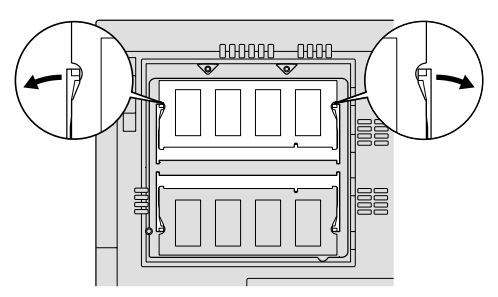

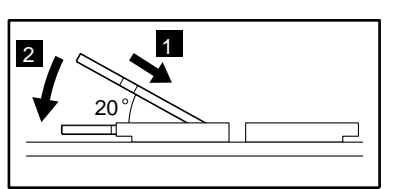

8. Premjestite poklopac memorijske priključnice na priključnicu, poravnavajući najprije stražnju stranu poklopca; zatim zategnite vijak.

**Upozorenje:** Nakon dodavanja ili nadogradnje memorijske kartice, nemojte upotrebljavati računalo dok ne zatvorite poklopac. Nikad ne upotrebljavajte računalo s otvorenim poklopcem.

9. Stavite uložak baterije natrag na mjesto i ponovo preokrenite računalo.

Da provjerite da je SO-DIMM ispravno instaliran, napravite slijedeće:

- 1. Uključite računalo.
- 2. Dok se u lijevom donjem dijelu ekrana prikazuje poruka "Da prekinete normalni startup, pritisnite plavi gumb Pristup IBM-u", pritisnite gumb Pristup IBM-u. Predesktop područje Pristupa IBM-u će se pojaviti na ekranu. (Ako ste obrisali servisnu particiju na pogonu tvrdog diska, ili sami zamijenili pogon tvrdog diska, Pristup IBM-u se neće pojaviti. Pogledajte dolje "Napomenu".) Zatim dva puta kliknite na ikonu "Start setup utility". Pojavit će se ekran od IBM BIOS Setup Utility-a: Stavka "Installed memory" pokazuje ukupan iznos memorije instalirane na vašem računalu. Na primjer, ako instalirate 256 MB SO-DIMM u računalo čija je osnovna memorija 256 MB, količina pokazana u "Installed memory" treba biti 512 MB.

**Bilješka:** Ako se pojavi "Izbornik za prekidanje pokretanja" umjesto "Predesktop područja Pristupa IBM-u", pritisnite tipku F1 da odete u "IBM BIOS Setup Utility".

| Vaše ime:                        | Zaštitni znakovi                                                                                              |
|----------------------------------|----------------------------------------------------------------------------------------------------|
| Ime poduzeća:                    | Sljedeći pojmovi su zaštitni znakovi korporacije IBM u Sjedinjenim<br>Državama ili drugim zemljama ili oboje: |
|                                  | IBM                                                                                                    |
| Broj modela:                     | ThinkPad                                                                                                    |
| Serijski broj:                   | TrackPoint                                                                                                    |
| Poduzeće ili prodavač za servis: | UltraNav                                                                                                    |
| •<br>                            | Microsoft i Windows su zaštitni znaci od Microsoft Corporation u                                              |
| IBM servisna Web stranica:       | Sjedinjenim Državama i/ili drugim zemljama.                                                                   |
| Broj IBM servisa:                |                                                                                                    |

Napomene: